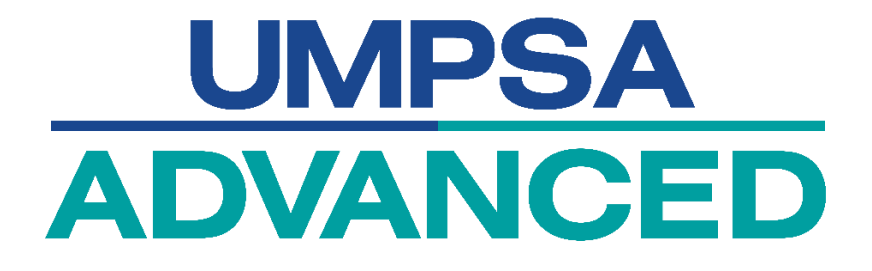

# SYSTEM USER MANUAL DOCUMENT

# **MYCREDENTIAL SYSTEM**

(APPLY APEL.A T7)

| AGENCY NAME      | •• | UMPSA Advanced  |
|------------------|----|-----------------|
| DOCUMENT DATE    | :  | 14 OCTOBER 2024 |
| DOCUMENT VERSION | :  | 1.1             |

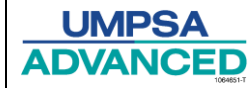

# i. Content

| i. Content                             | i  |
|----------------------------------------|----|
| 1. Module and Guideline                | 2  |
| 1.1. Introduction                      | 2  |
| 1.2. User Guideline for APEL.A Program | 2  |
| First: Create an Account               | 2  |
| Second: Log In System                  |    |
| Third: Apply Program                   | 4  |
| Fourth: Payment                        | 9  |
| Fifith: Application Status             | 10 |
| Sixth: Email Notification              |    |
| Seventh: Aptitude Test                 |    |
| Eighth: Portfolio                      | 13 |
| Ninth: Interview Session               |    |

### 1. Module and Guideline

### 1.1. Introduction

The User Manual for the APEL.A Program serves as a guide for users when applying for the APEL.A program. The procedures outlined in this brief description are intended to assist and guide users through applying for a program in professional or executive fields. This manual provides step-by-step instructions to ensure a smooth and efficient application experience. Additional support resources and contact information are included in the manual if users encounter any challenges.

### 1.2. User Guideline for APEL.A Program

### First: Create an Account

The user must log in to the MyCredential system first (<u>MyCredential</u>) before starting the process. If the user does not have an account, they must create one. Users can refer to this (<u>User Manual</u> <u>Create Account</u>)

Pengguna perlu log masuk ke dalam sistem MyCredential (<u>MyCredential</u>) terlebih dahulu sebelum memulakan proses. Jika pengguna tidak mempunyai akaun, pengguna perlu membuat akaun terlebih dahulu. Pengguna boleh rujuk (<u>User Manual Create Account</u>)

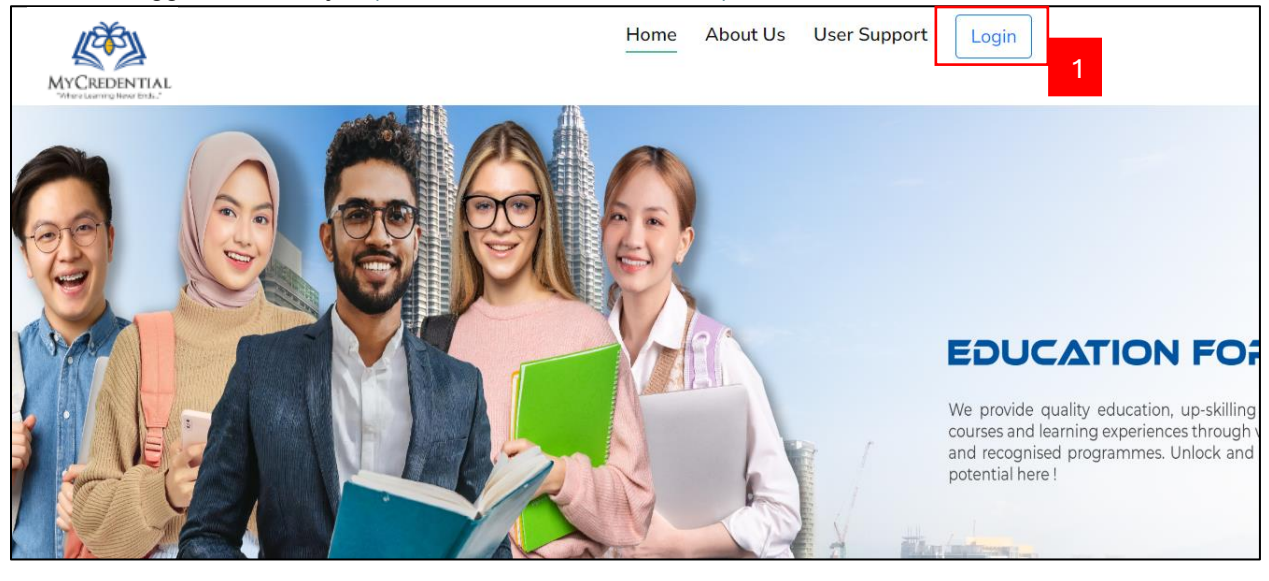

| No. | Field Name/Button    | Action                | Notes                                                                                            |
|-----|----------------------|-----------------------|--------------------------------------------------------------------------------------------------|
| 1.  | Sign In<br>Log Masuk | Click<br>Klik Sign In | The login interface<br>screen is displayed<br>Paparan skrin antara muka<br>log masuk dipaparkan. |

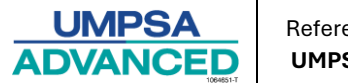

# Second: Log In System

The user needs to insert all the requirements before logging into the system. Pengguna perlu memasukkan semua keperluan sebelum log masuk ke dalam sistem.

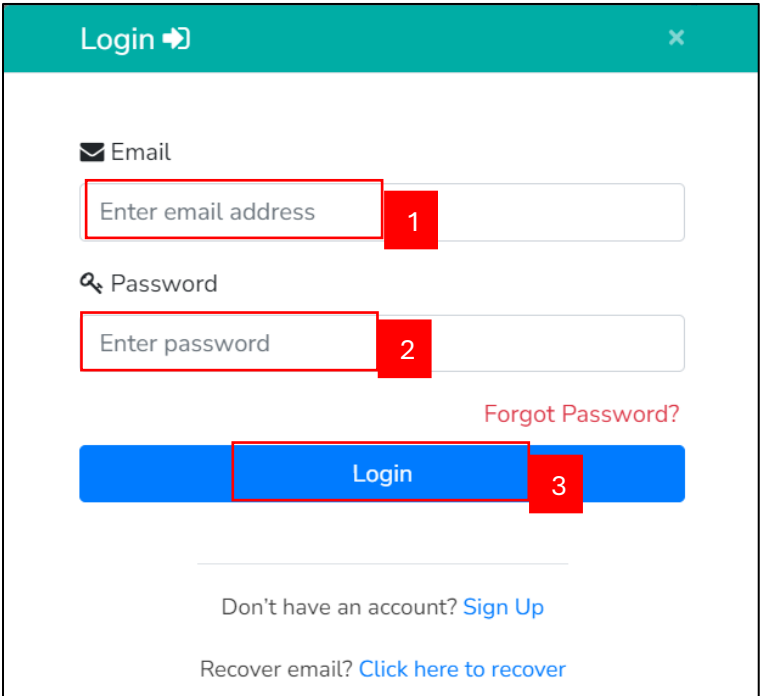

| No. | Field Name/Button            | Action                                                                                                | Notes                                                                                                    |
|-----|------------------------------|----------------------------------------------------------------------------------------------------|----------------------------------------------------------------------------------------------------|
| 1.  | Email Address<br>Alamat Emel | In the Email Address field,<br>enter the email address.<br>Dalam medan emel,<br>masukkan Alamat emel. |                                                                                                    |
| 2.  | Password<br>Kata Laluan      | In the password field, enter<br>the data.<br>Dalam medan kata laluan,<br>masukkan data.               |                                                                                                    |
| 3.  | Log In<br>Log Masuk          | Click<br>Klik LOGIN                                                                                   | The user will successfully log<br>in to the system if the<br>password matches the<br>username.<br>Jika kata laluan sepadan<br>dengan nama pengguna,<br>pengguna akan berjaya log<br>masuk ke dalam sistem. |

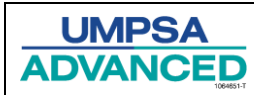

## Third: Apply Program

The interface will show below after the user successfully logs in to the system. Users need to go to the **Home** menu.

Selepas pengguna berjaya log masuk ke dalam sistem, antara muka akan dipaparkan seperti di bawah. Pengguna perlu pergi ke menu Utama.

| NCCROENTIAL<br>Markanero tan.                                                      | Home Page Dashboard | d Profile Revie | ew Application   | Credit Claim                             | Payment | EduTourism   |
|------------------------------------------------------------------------------------|---------------------|-----------------|------------------|------------------------------------------|---------|--------------|
|                                                                                    |                     | • You           | ur View As : STL | IDENT                                    |         |              |
| بۇرسىتى مليسۇ قىغ السلطان عدالله<br>UNIVERSITI MALAYSIA PAHAR<br>AL-SULTAN ABDULLA |                     | PSA<br>NCED     |                  | IIII AIII<br>JnIPSAS<br>mul-trikia-taját | >       | VETA         |
| 2 UMPSA                                                                            | UMPSA A             | D V A N C E D   |                  | UNIPSAS                                  |         | VETA COLLEGE |

| No. | Field Name/Button | Action                                    | Notes |
|-----|-------------------|-------------------------------------------|-------|
| 1.  | Menu              | Click <b>Home</b> Menu<br>Klik Menu Utama |       |
| 2.  | Institution       | Click UMPSA button<br>Klik butang UMPSA   |       |

The system will display all the programs under "UMPSA Institution." To enroll in APEL, please follow the provided instructions.

Sistem akan memaparkan semua program di bawah 'Institusi UMPSA'.Untuk mendaftar dalam APEL, sila ikuti arahan yang disediakan.

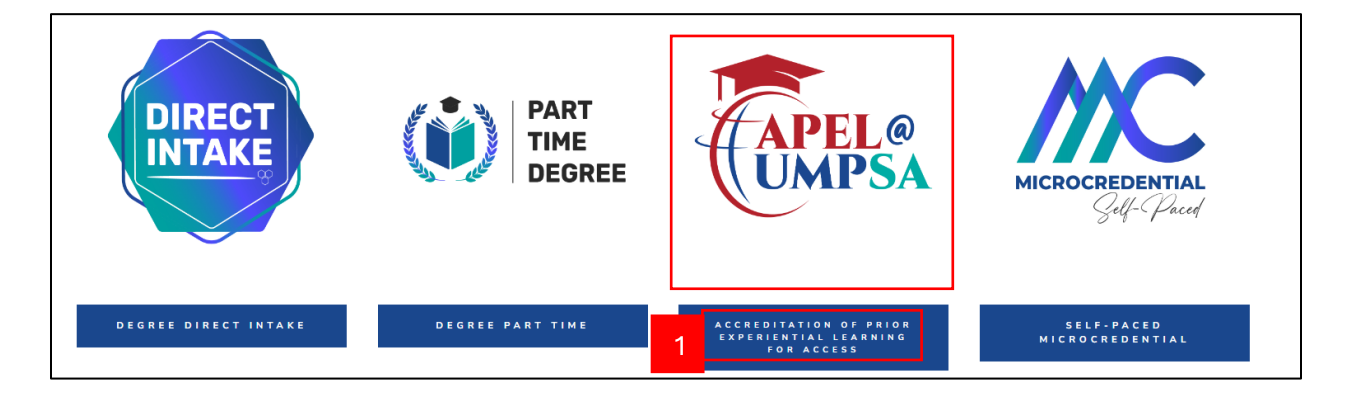

| UMPSA | Reference:   | Topic:             | Document Version: |
|-------|--------------|--------------------|-------------------|
|       | UMPSAA / UMS | User Manual System | 1.1               |

| No. | Field Name/Button | Action                                                                                                    | Notes |
|-----|-------------------|----------------------------------------------------------------------------------------------------|-------|
| 1.  | Program           | Click ACCREDITATION OF PRIOR<br>EXPERIENTIAL LEARNING FOR<br>ACCESS (APEL) Menu<br>Klik Menu ACCREDITATION OF<br>PRIOR EXPERIENTIAL LEARNING<br>FOR ACCESS (APEL) |       |

The system will display the details of the selected program on the next page. Users must select the APEL (T7) program. Local users should navigate to the "Local" section, while international users should proceed to the "International" section.

Selepas itu, sistem akan memaparkan butiran program yang dipilih pada halaman seterusnya. Pengguna kemudian boleh memilih program yang diminati dari pilihan yang disediakan. Pengguna tempatan boleh pergi ke bahagian tempatan manakala pengguna antarabangsa boleh pergi ke bahagian antarabangsa.

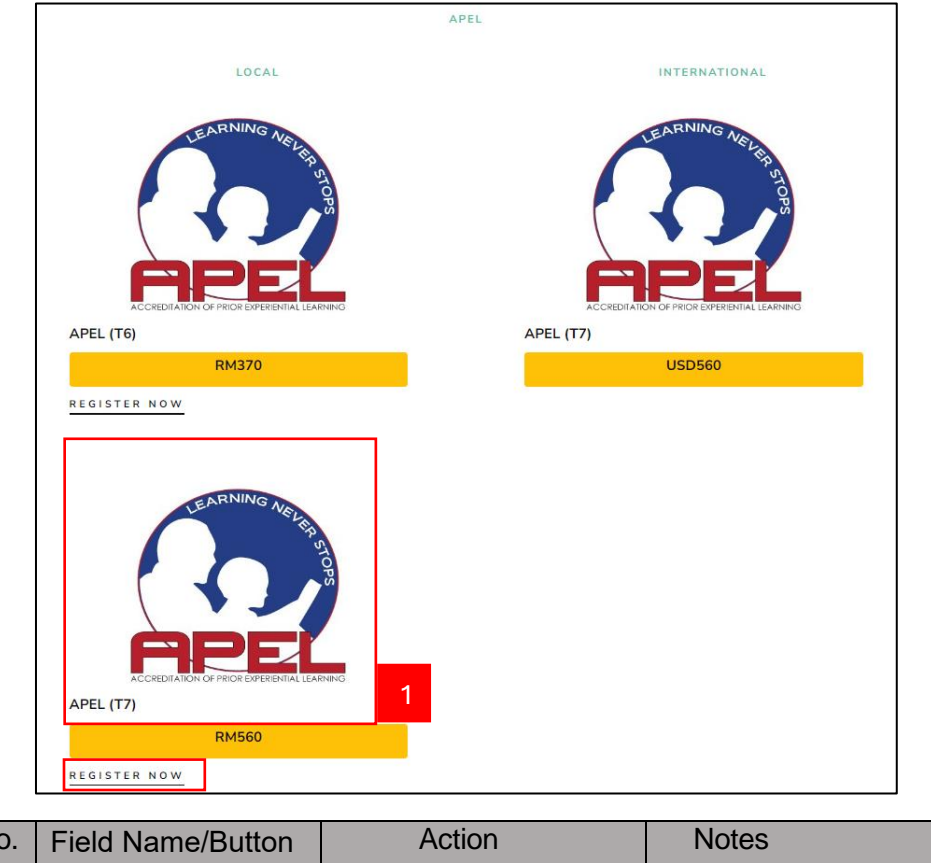

| lo. | Field Name/Button      | Action                                                | Notes |
|-----|------------------------|-------------------------------------------------------|-------|
| 1.  | APEL (T7)<br>APEL (T7) | Click <u>REGISTER NOW</u><br>Klik <u>REGISTER NOW</u> |       |

The form will appear as shown below after the user clicks the REGISTER NOW button. Borang akan muncul seperti di bawah setelah pengguna klik butang *REGISTER NOW*.

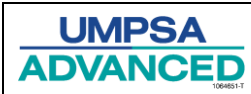

| Application Form APEL.A                                                                               |                                          |                            |                       |        |
|----------------------------------------------------------------------------------------------------|------------------------------------------|----------------------------|-----------------------|--------|
| Personal Info                                                                                         |                                          |                            |                       |        |
| * Indicates required field.                                                                           |                                          |                            |                       |        |
| Copy of Identification   Salinan Kad Penge                                                            | nalan*:                                  |                            |                       |        |
| Choose File No file chosen                                                                            |                                          |                            |                       |        |
| Please upload using PDF, DOCX, JPG, JPEG & PNG f                                                      | ile only. Maximum size of each file is . | ЗМВ.                       |                       |        |
| MyKad No.   <i>No. MyKad</i> ( without "-" ) :                                                        |                                          |                            |                       |        |
|                                                                                                    |                                          |                            |                       |        |
| Full Name   Nama Penuh * :                                                                            |                                          | Gender   Jantina :         |                       |        |
|                                                                                                    |                                          |                            |                       |        |
| Date of Birth   Tarikh Lahir :                                                                        |                                          | Email   <i>Emel</i> :      |                       |        |
|                                                                                                    |                                          |                            |                       | 2      |
| Mailing Address   Alamat Surat-Menyurat                                                               | ** -                                     |                            |                       |        |
| Enter your mailing address   Sila isi kan                                                             | alamat surat-menyurat                    |                            |                       |        |
|                                                                                                    |                                          |                            |                       |        |
|                                                                                                    |                                          |                            |                       |        |
| Country   <i>Negara</i> * :                                                                           | State   Negeri*:                         |                            | District   Daerah * : |        |
| Select Country                                                                                        | ✓ Select State                           | ~                          | Select District       | ~      |
| City   <i>Bandar</i> * :                                                                              | Postcode   Poskod                        | /* <u>:</u>                |                       |        |
| Select City                                                                                           | ← Select Postco                          | ode 🗸                      |                       |        |
| Bidang untuk Melanjutkan Pengajian* :                                                                 | 3                                        |                            |                       |        |
| Cadangan Institusi untuk Melaniutkan Per                                                              | ngalian* :                               |                            |                       |        |
|                                                                                                    | 4                                        |                            |                       |        |
| Eien :                                                                                                |                                          |                            |                       |        |
| Please Select                                                                                         | 5                                        |                            |                       | 6      |
| Academic Background   Latar Belakang                                                                  | Akademik*                                |                            |                       |        |
| -Press button below to add Academic Background<br>Please uplead using PDF, DOCX, JPG, JPEG & PNG file | only. Maximum size of file is less th    | an 4MB.                    |                       |        |
| + Add                                                                                                 |                                          |                            |                       |        |
| Academic Qualification Institution                                                                    | n/Awarding Body/School                   | Year Awarded Evidence of I | _earning              | Action |
| Colort ++                                                                                             |                                          | 2024                       |                       |        |
| Select ¥                                                                                              |                                          | 2024 ¥ Choose Fil          | es no file chosen     |        |
|                                                                                                    |                                          |                            |                       |        |
| Working Information   Maklumat Peke<br>Press button below to add Working Information                  | rjaan *                                  |                            |                       |        |
| Name of company                                                                                       | Position Held                            | Job Description            | From To               | Action |

| UMPSA | Reference:   | Торіс:             | Document Version: |
|-------|--------------|--------------------|-------------------|
|       | UMPSAA / UMS | User Manual System | 1.1               |

| Add                                  |                               |           |         |          |          |        |
|--------------------------------------|-------------------------------|-----------|---------|----------|----------|--------|
| Languag                              | e                             | Listening | Reading | Speaking | Writting | Action |
|                                      |                               |           |         |          |          |        |
| erences I <i>F</i>                   | Ruiukan                       |           |         |          |          |        |
| erences   F<br>ss button bela<br>Add | Rujukan<br>w to add reference | 55        |         |          |          |        |

| No. | Field Name/                                                    | Mandatory | Action                                                                                                    | Notes                                                                                                    |
|-----|----------------------------------------------------------------|-----------|----------------------------------------------------------------------------------------------------|----------------------------------------------------------------------------------------------------|
|     | Button                                                         | (M)       |                                                                                                    |                                                                                                    |
| 1.  | Copy of<br>Identification<br>Card<br>Salinan Kad<br>Pengenalan | М         | Upload the required documents<br>which are:<br>1. Copy of Identification<br>Muatnaik semua dokumen yang<br>diperlukan iaitu:<br>1. Salinan MyKad                                                                                                    | Document format must only<br>be in PDF, DOCX, JPG,<br>JPEG, and PNG. The<br>maximum allowed file size is<br>up to 3 MB only.<br>Format dokumen dalam bentuk file<br>PDF, DOCX, JPG, JPEG dan PNG<br>sahaja. Maksimum saiz file yang<br>dibenarkan sehingga 3 MB sahaja. |
| 2.  | Address<br>Alamat                                              | М         | Insert all information in the required<br>form.<br>Masukkan semua maklumat dalam<br>medan yang diberikan.                                                                                                    |                                                                                                    |
| 3.  | Bidang untuk<br>Melanjutkan                                    | М         | Please enter the field of study you<br>wish to pursue. Make sure it aligns<br>with your qualifications and<br>interests.<br>Sila masukkan bidang pengajian yang<br>anda ingin teruskan. Pastikan ia sesuai<br>dengan kelayakan dan minat anda.                                          |                                                                                                    |
| 4.  | Cadangan<br>Institusi untuk<br>Melanjutkan<br>Pengajian        | М         | Please enter the institution or<br>university where you plan to study.<br>Sila masukkan institusi atau universiti<br>yang anda bercadang untuk<br>melanjutkan pengajian.                                                                                                    |                                                                                                    |
| 5.  | Agent<br>Ejen                                                  |           | Please select the name of the agent<br>promoted to you from the available<br>list. If none, please proceed to the<br>next field.<br>Sila pilih nama agen yang<br>mempromosikan kepada anda<br>daripada senarai yang tersedia.<br>Sekiranya tiada, sila teruskan ke<br>medan seterusnya. |                                                                                                    |

| UMPSA<br>ADVANCED<br>UMPSAA |                            |   | :<br>/ UMS                                                                                                    | Topic:<br><b>User Manual System</b>                                                                                                    | Document Version:<br>1.1                                       |                                                                                                    |
|-----------------------------|----------------------------|---|----------------------------------------------------------------------------------------------------|----------------------------------------------------------------------------------------------------|----------------------------------------------------------------|----------------------------------------------------------------------------------------------------|
| 6.                          | Form Field<br>Medan Borang | М | Inser<br>the fo<br>and f<br>In<br>section<br>uploa<br>Masu<br>dipert<br>meng<br>semu<br>bahag<br>peng<br>bukti | t all the required information in<br>form by clicking the +Add button<br>filling in all the provided fields.<br>the Academic Background<br>on, the user is required to<br>ad the evidence of learning.<br>kkan semua maklumat yang<br>ukan dalam borang dengan<br>iklik butang +Add dan mengisi<br>a medan yang disediakan. Dalam<br>gian Academic Background,<br>guna dikehendaki memuat naik<br>pembelajaran. | The<br>copies<br>group<br>Salinar<br>naik<br>penges<br>yang di | uploaded document<br>a must be verified by the<br>as stated above.<br>In dokumen yang dimuat<br>perlu mendapatkan<br>sahan daripada kumpulan<br>inyatakan di atas |

After the user clicks the 'Submit' button, the system will display a confirmation as shown below. Selepas pengguna menekan butang 'Hantar', sistem akan memaparkan pengesahan seperti di bawah.

Submit

7.

Submit

Hantar

Μ

Click

Klik

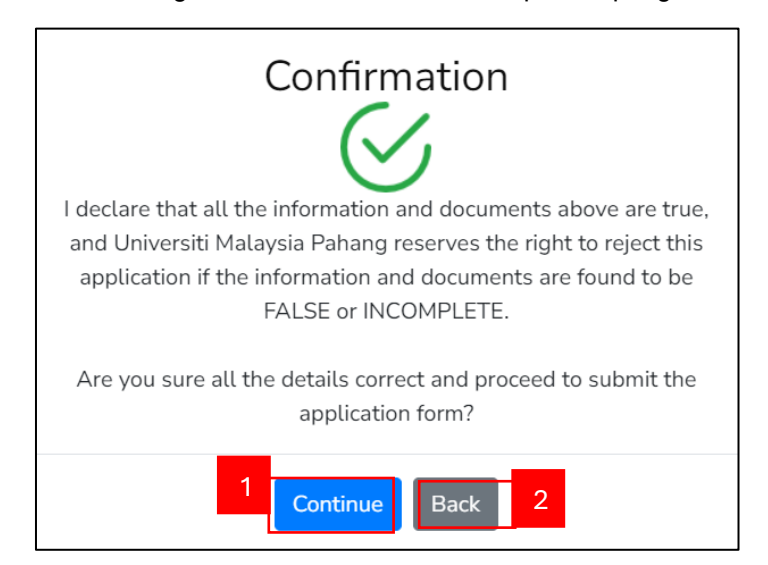

| No. | Field Name/Button                                        | Action                                                                                                    | Notes                                                         |
|-----|----------------------------------------------------------|----------------------------------------------------------------------------------------------------|---------------------------------------------------------------|
| 1.  | To proceed the<br>process<br>Untuk meneruskan<br>proses. | If there are no issues with the filled<br>information, click the <u>Continue</u> button<br>for the next process.<br>Jika tiada masalah berkenaan maklumat<br>yang diisi, klik butang <u>Continue</u> untuk<br>proses seterusnya. | The payment<br>notification popup<br>Notifikasi<br>pembayaran |
| 2.  | To review back<br>Untuk semak semula                     | Click the Back button if the applicant<br>wants to review the information<br>again.<br>Klik butang Back pemohon ingin mengkaji<br>semula maklumat.                                                                               |                                                               |

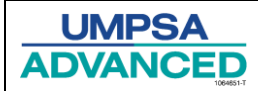

#### Fourth: Payment

After the user successfully registers for the program, the payment notification will pop up to inform the applicant to proceed to make a payment as shown below.

Selepas pengguna berjaya mendaftar program, pemberitahuan pembayaran akan muncul untuk memberitahu pemohon untuk meneruskan pembayaran seperti gambar di bawah.

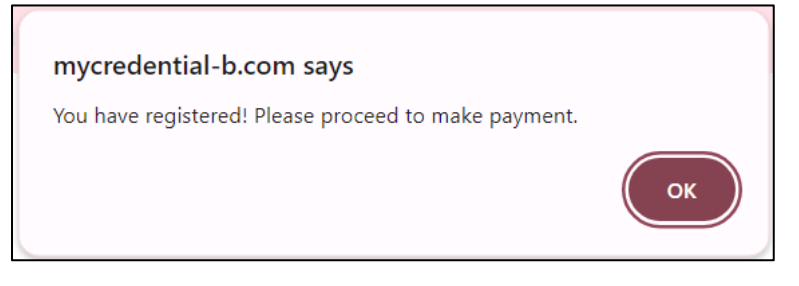

#### The screen below displayed the payment info page. Skrin di bawah menunjukan halaman maklumat pembayaran

| Payment Info |   |                            |             |  |  |  |  |  |
|--------------|---|----------------------------|-------------|--|--|--|--|--|
|              |   | Payer                      | 's Name:    |  |  |  |  |  |
|              |   |                            |             |  |  |  |  |  |
|              |   | Payer'                     | s e-Mail:   |  |  |  |  |  |
|              |   |                            |             |  |  |  |  |  |
|              |   | Payer's I                  | Phone No.:  |  |  |  |  |  |
|              |   |                            |             |  |  |  |  |  |
|              |   | Pay For:                   |             |  |  |  |  |  |
|              |   | APEL - T6                  |             |  |  |  |  |  |
|              |   | Payment                    | t Currency: |  |  |  |  |  |
|              |   |                            |             |  |  |  |  |  |
|              |   | Amour                      | nt to Pay:  |  |  |  |  |  |
|              |   |                            |             |  |  |  |  |  |
|              | 1 | 1 Choose a payment method: |             |  |  |  |  |  |
|              |   | FPX                        | VISA 😂      |  |  |  |  |  |
|              |   | 0                          | 0           |  |  |  |  |  |

| No. | Field Name/Button                 | Action                                             | Notes |
|-----|-----------------------------------|----------------------------------------------------|-------|
| 1.  | Payment Method<br>Cara Pembayaran | Choose the payment method<br>Pilih cara pembayaran |       |

After the applicant successfully makes the payment, the success notification will pop up as below. Selepas pemohon berjaya membuat pembayaran, notifikasi berjaya akan muncul seperti di bawah.

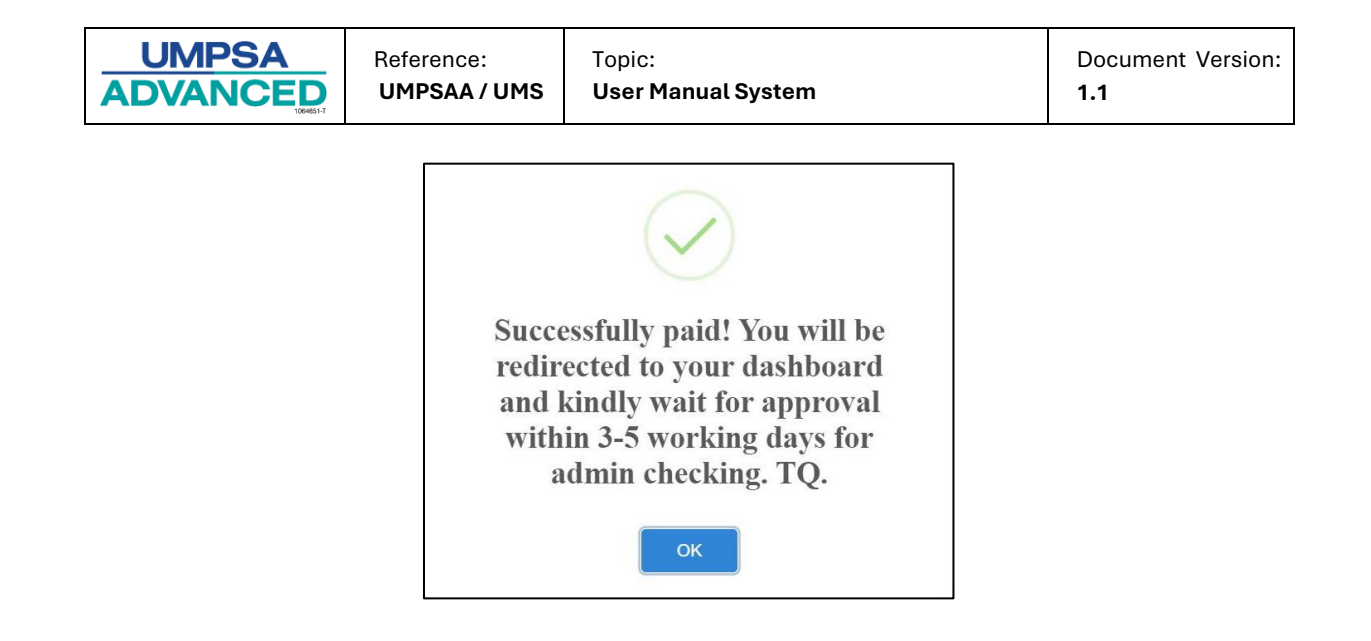

### Fifith: Application Status

Users can view the status of their program applications following the steps outlined below. Pengguna boleh melihat status permohonan program seperti langkah-langkah yang ditunjukkan di bawah.

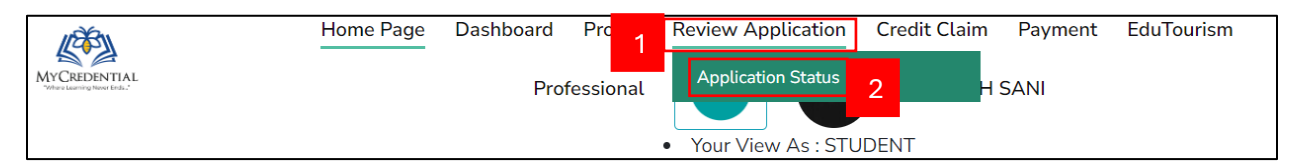

| No. | Field Name/Button | Action                               | Notes |
|-----|-------------------|--------------------------------------|-------|
|     |                   |                                      |       |
| 1.  | Menu              | Click Review Application Menu        |       |
|     | Menu              | Klik Menu Review Application         |       |
| 2.  | Submenu           | Click the Application Status submenu |       |
|     | Submenu           | Klik Application Status submenu      |       |

The system will display the application status page. Click the APEL menu to view the application status.

Sistem akan memaparkan halaman status permohonan. Tekan menu APEL untuk meilihat status permohonan.

| Applie | Application Status |                             |                                    |      |            |       |             |     |                   |         |    |               |    |
|--------|--------------------|-----------------------------|------------------------------------|------|------------|-------|-------------|-----|-------------------|---------|----|---------------|----|
| PROF   | ESSION             | AL/EXECUTIVE                | DIRECT INTAKE (M                   | UST) | MICROCREDE | NTIAL | TALENT TECH | APE |                   | LING    |    |               |    |
| 10     | item               | s/page                      |                                    |      |            |       |             |     |                   |         |    |               | ×  |
| No     | ţ↓                 | Level                       | $_{\uparrow\downarrow}$ Apply Date | †↓   | Status     | ţ↓    | Payment     | ţ↓  | Remarks           | Details | ţ↓ | Dashboard     | ¢↓ |
| 1      |                    | APEL T-7 (ljaza<br>Sarjana) | n 15-03-2024<br>11:20:27           |      | Verified   |       | Done        |     | All been verified | <u></u> | ,  | Click to View |    |

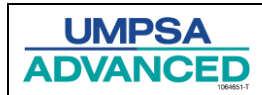

#### Sixth: Email Notification

If the application is successful, the user will receive an email and the application status will be changed to verified.

Sekiranya permohonan berjaya, pengguna akan menerima satu emel dan status permohonan akan berubah kepada disahkan.

| Application                                                                                                    | pplication Status                                                                                                    |                        |                   |                |           |                   |              |               |    |  |  |
|----------------------------------------------------------------------------------------------------|----------------------------------------------------------------------------------------------------|------------------------|-------------------|----------------|-----------|-------------------|--------------|---------------|----|--|--|
| PROFESSION                                                                                                    | AL/EXECUTIVE                                                                                                    | DIRECT INTAKE (MU      | ST) MICROCREDENTI | AL TALENT TECH | APEL      | RESKILLING/UPSKIL | LING         |               |    |  |  |
| 10 item                                                                                                    | 5/page                                                                                                    |                        |                   |                |           |                   |              | verified      | ×  |  |  |
| No↓                                                                                                    | Level                                                                                                    | ↑↓ Apply Date          | ↑↓ Status         | Payment        | ţ↓        | Remarks           | ↓ Details ↑↓ | Dashboard     | ţ↓ |  |  |
| 1                                                                                                    | APEL T-7 (ljazah<br>Sarjana)                                                                                                    | 15-03-2024<br>11:20:27 | Verified          | Done           |           | All been verified | <u></u> *    | Click to View |    |  |  |
| APEL UMP <a me="" td="" to="" v<=""><td colspan="10">Confirmation Application APEL.A D Inbox ×<br/>APEL UMP <apelump@umpsaadvanced.edu.my-<br>to me ×<br/>Congratulations!</apelump@umpsaadvanced.edu.my-<br></td></a> | Confirmation Application APEL.A D Inbox ×<br>APEL UMP <apelump@umpsaadvanced.edu.my-<br>to me ×<br/>Congratulations!</apelump@umpsaadvanced.edu.my-<br>       |                        |                   |                |           |                   |              |               |    |  |  |
|                                                                                                    | Tahniah!                                                                                                    |                        |                   |                |           |                   |              |               |    |  |  |
|                                                                                                    | Your application under has been successfully approved by UMP Advanced.<br>Kindly inform that you can proceed to take Aptitude Test and update your portfolio. |                        |                   |                |           |                   |              |               |    |  |  |
|                                                                                                    |                                                                                                    |                        |                   | Lo             | g In Here |                   |              |               |    |  |  |

#### Seventh: Aptitude Test

After the application succeeds, the user must sit for an aptitude test. The guidelines below outline the steps for the user to take the aptitude test.

Selepas permohonan berjaya, pengguna perlu menjalani ujian kebolehan. Garis panduan di bawah menjelaskan langkah-langkah bagi pengguna untuk menjalani ujian kebolehan.

| Appl | Application Status                                                                                    |                              |                        |              |         |    |                   |         |    |               |    |
|------|----------------------------------------------------------------------------------------------------|------------------------------|------------------------|--------------|---------|----|-------------------|---------|----|---------------|----|
| PRC  | PROFESSIONAL/EXECUTIVE DIRECT INTAKE (MUST) MICROCREDENTIAL TALEN <b>1 APEL</b> RESKILLING/UPSKILLING |                              |                        |              |         |    |                   |         |    |               |    |
| 10   | item                                                                                                  | s/page                       |                        |              |         |    |                   |         |    |               | ×  |
| No   | ţ↑                                                                                                    | Level                        | Apply Date             | †↓ Status ↑↓ | Payment | ¢↓ | Remarks           | Details | ţ↓ | Dashboard     | ţ↓ |
| 1    |                                                                                                    | APEL T-7 (ljazah<br>Sarjana) | 15-03-2024<br>11:20:27 | Verified     | Done    |    | All been verified | <u></u> |    | Click to View | 2  |

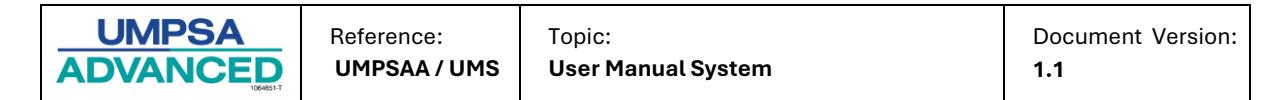

| No. | Field Name/Button      | Action                                          | Notes |
|-----|------------------------|-------------------------------------------------|-------|
| 1.  | Menu<br>Menu           | Click <b>APEL</b> Menu<br>Klik Menu <b>APEL</b> |       |
| 2.  | Dashboard<br>Dashboard | Click the Click to View<br>Klik Click to View   |       |

The APEL Dashboard page is displayed as shown below. Users can view the progress bar for the aptitude test and the notification section. To take the aptitude test, users need to go to the LMS.

Halaman Papan Pemuka APEL dipaparkan seperti di bawah. Pengguna boleh melihat bar kemajuan untuk ujian aptitud dan bahagian notifikasi. Untuk mengambil ujian aptitud, pengguna perlu pergi ke LMS.

|      | MYCREDENTIAL<br>Where Lawring How Ext.2 | Home                        | Dashboard      | Profile         | Review Application    | Credit Claim<br>5`<br>5TUDEN | Finance | Payment | Data Verification |
|------|-----------------------------------------|-----------------------------|----------------|-----------------|-----------------------|------------------------------|---------|---------|-------------------|
| Dash | board APEL.A                            | Personal Details            | Details of L   | earning A.      | cquired Referees      | Self Declaratio              | n       |         |                   |
| N    | Progress A<br>lotification              | <b>0</b><br>Aptitude Test   | Pr             | 10<br>Togress F | Portfolio<br>9 it Up! |                              |         |         |                   |
|      | You can now pr                          | roceed with Aptitud         | le Test.       |                 |                       |                              |         |         |                   |
|      | Please proceed                          | I to <b>LMS</b> to take the | aptitude test. |                 |                       |                              |         |         |                   |

| Ν | <b>I</b> 0. | Field Name/Button | Action            | Notes |
|---|-------------|-------------------|-------------------|-------|
|   | 1.          | LMS               | Click 📺<br>Klik 🚟 |       |

The system will redirect the user to the LMS page. The screen will be displayed as below. The users can only answer the assigned test set.

Sistem akan mengalihkan pengguna ke halaman LMS. Skrin akan dipaparkan seperti di bawah.Pengguna hanya boleh menjawab set ujian yang telah ditetapkan kepada mereka.

| CRED-B UMPSA ~  | UMPSA ADVANCED 🗸      | UNIPSAS |                        |        |                           | Q Search | Q                    | 0. |
|-----------------|-----------------------|---------|------------------------|--------|---------------------------|----------|----------------------|----|
| Dashboard       |                       |         |                        |        |                           |          |                      |    |
| Ĭ               | 1<br>Courses Enrolled | C       | O<br>Courses Completed | $\leq$ | O<br>Activities Completed | )j=      | 19<br>Activities Due |    |
| My enrolled cou | rses                  |         |                        |        |                           |          |                      |    |
| 🕂 😂 APEL T      | 6                     |         |                        |        |                           |          |                      | +  |

| UMPSA | Reference:   | Topic:             | Document Version: |
|-------|--------------|--------------------|-------------------|
|       | UMPSAA / UMS | User Manual System | 1.1               |

Once the user completes the aptitude test, they can return to the APEL Dashboard page in MyCredential to view their score and update their portfolio. Additionally, the user will receive the result of the aptitude test through email notification.

Setelah pengguna menyelesaikan ujian kebolehan, mereka boleh kembali ke halaman Papan Pemuka APEL di MyCredential untuk melihat skor mereka dan mengemas kini portfolio mereka. Selain itu, pengguna akan menerima keputusan ujian kebolehan melalui notifikasi e-mel

| APEL UMP <apelump@umpsaadvanced.edu.my><br/>to me •</apelump@umpsaadvanced.edu.my> |                                                                                                    | 2:32PM (20 hours ago) | ☆ | ٢ | ¢ | : |
|------------------------------------------------------------------------------------|----------------------------------------------------------------------------------------------------|-----------------------|---|---|---|---|
|                                                                                    | Dear AMBAU NADIAH,                                                                                                    |                       |   |   |   |   |
|                                                                                    | Congrats! You have PASSED the Aptitude Test for APEL. A (T7). Now, you can proceed to submission or portfolio by clicking the button at below.<br>Please be informed that the last submission portfolio for assessment on (01 April 2024) | f                     |   |   |   |   |
|                                                                                    | **Please note that this is an automatically generated email. Please DO NOT reply to this email                                                                                                    |                       |   |   |   |   |
|                                                                                    | Regards,<br>APEL UMP Team                                                                                                    |                       |   |   |   |   |

## **Eighth: Portfolio**

Next, users need to update their portfolios. Ensure all required information is completed and in English. Attachments must be verified by an authorized individual, like a government official or lecturer, who should sign or stamp with their name and contact details. Follow the steps below to complete the portfolio.

Seterusnya, pengguna perlu mengemas kini portfolio mereka. Pastikan semua maklumat yang diperlukan telah lengkap dan dalam bahasa Inggeris. Lampiran mesti disahkan oleh individu yang berkuasa, seperti pegawai kerajaan atau pensyarah, yang harus menandatangani atau mengecop dengan nama dan butiran hubungan mereka. Ikuti langkah-langkah di bawah untuk melengkapkan portfolio.

| -                   |                                |                                  |                         | <br> |
|---------------------|--------------------------------|----------------------------------|-------------------------|------|
| Dashboard APEL.A    | ersonal Details 📗 De           | tails of Learning Acquired 📗 Ref | ferees Self Declaration |      |
|                     |                                |                                  |                         |      |
| 0                   |                                | 10                               |                         |      |
| Progress Apti       | tude Test                      | Progress Portfolio               |                         |      |
| Notification        |                                | ► Keep it Up!                    |                         |      |
| You can now proce   | ed with Aptitude Test          |                                  |                         |      |
| Please proceed to I | L <b>MS</b> to take the aptitu | de test.                         |                         |      |
| You can proceed to  | o complete the Portfo          |                                  |                         |      |
| Click here to upda  | te your Portfolio              |                                  |                         |      |

| UMPSA | Reference:   | Торіс:             | Document Version: |
|-------|--------------|--------------------|-------------------|
|       | UMPSAA / UMS | User Manual System | 1.1               |

| No. | Field Name/Button | Action                                                                                                    | Notes |
|-----|-------------------|----------------------------------------------------------------------------------------------------|-------|
| 1.  | Portfolio         | Click <b>"Click here to update your</b><br><b>Portfolio"</b> to update it.<br>Klik "Click here to Update Your Portfolio"<br>untuk mengemaskini |       |

There are several portfolio sections that applicants need to update: Terdapat beberapa bahagian portfolio yang perlu pengguna kemaskini

1. Personal Details

| Dashboard APEL.A    | Personal Details                                         | ails of Learning Acqui | red Referees Self Declaration |  |  |  |  |  |
|---------------------|----------------------------------------------------------|------------------------|-------------------------------|--|--|--|--|--|
| Portfolio for Bache | Portfolio for Bachelor's Level APEL.A > Personal Details |                        |                               |  |  |  |  |  |
|                     |                                                          |                        |                               |  |  |  |  |  |
|                     | _                                                        |                        | -                             |  |  |  |  |  |
|                     | L                                                        | 🕼 Please upload image  | 2                             |  |  |  |  |  |
|                     |                                                          | Personal Details       |                               |  |  |  |  |  |
|                     |                                                          | Level<br>Muda)         | : APEL T-6 (Ijazah Sarjana    |  |  |  |  |  |
|                     |                                                          | Reference Number       | : APEL06/110                  |  |  |  |  |  |
|                     |                                                          | Full Name              | : SYIKIN                      |  |  |  |  |  |
|                     |                                                          | MyKad Number/Passp     | ort : 000214061010            |  |  |  |  |  |
|                     |                                                          | Intended Field of Stud | y/Programme :                 |  |  |  |  |  |
|                     |                                                          |                        |                               |  |  |  |  |  |
|                     |                                                          |                        |                               |  |  |  |  |  |

| No. | Field Name/Button | Action                                                              | Notes |
|-----|-------------------|---------------------------------------------------------------------|-------|
| 1.  | Menu              | Click the <b>Personal Detail</b> menu<br>Klik Menu Personal Detail  |       |
| 2.  | Upload Picture    | Users need to upload the image<br>Pengguna perlu memuat naik gambar |       |

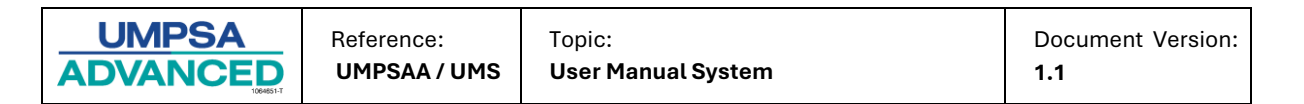

# 2. Details of Learning Acquired

| Dashboard AP              | EL.A Pe                                 | rsonal Details                                        | Details of Learning Acquired 1 e                                                                                                    | es Self D                   | Declaration          |                                       |                                          |                              |                         |                    |
|---------------------------|-----------------------------------------|-------------------------------------------------------|----------------------------------------------------------------------------------------------------|-----------------------------|----------------------|---------------------------------------|------------------------------------------|------------------------------|-------------------------|--------------------|
| Portfolio for             | Bachelor'                               | s Level APEL                                          | .А                                                                                                    |                             |                      |                                       |                                          |                              |                         |                    |
|                           |                                         |                                                       |                                                                                                    |                             |                      |                                       |                                          |                              |                         |                    |
| 🛆 Please                  | complete y                              | our portfolio ir                                      | ו English only.                                                                                                    |                             |                      |                                       |                                          |                              |                         |                    |
| Certificated              | presentativ<br>missioner fo<br>ationed. | e of the People<br>or Oaths. The or<br>Experiential L | Shat be autoenticated by a Group A Go<br>//Chief/Headman/Village Head/Chairpers<br>fficial stamp or witness shall bear the na<br>Learning Training Language Comp | son of the V<br>ame and pos | illage Prog          | gress and Sa<br>e officer, as<br>ment | afety Committee (J<br>well as the depart | IKKK)/Tribal<br>tment or add | Chief/Hea<br>dress wher | d of<br>e the<br>3 |
| Certificate               | ed Learr                                | ning / Form<br>ecent.                                 | al Learning                                                                                                    |                             |                      |                                       |                                          |                              | [                       | + Add              |
| Title of<br>Certification | Level<br>Award                          | Awarding<br>Body                                      | Component                                                                                                    | Grade                       | Duration<br>of Study | Year<br>Awarded                       | Competencies                             | Attach<br>Transcript         | Attach<br>Evidence      | Action             |
|                           |                                         |                                                       |                                                                                                    |                             |                      |                                       |                                          |                              |                         |                    |

| No. | Field Name/<br>Button | Action                                                                                                    | Notes |
|-----|-----------------------|----------------------------------------------------------------------------------------------------|-------|
| 1.  | Menu                  | Click the Detail of Learning Acquired menu                                                                                                    |       |
|     |                       | Klik Menu Detail of Learning Acquired                                                                                                    |       |
| 2.  | Learning<br>Section   | Users can choose which section they want to<br>update<br>Pengguna perlu memilih bahagian yang perlu untuk<br>dikamaakini                                |       |
| 3.  | Add                   | Click the " <b>Add</b> " button to add details in the<br>academy section<br>Klik butang "Add" untuk menambah maklumat di<br>dalam bahagian yang dipilih |       |

| UMPSA | Reference:   | Topic:             | Document Version: |
|-------|--------------|--------------------|-------------------|
|       | UMPSAA / UMS | User Manual System | 1.1               |

When the user clicks the "Add" button, a form will pop up as shown below.

Apabila pengguna klik butang "Add", satu tetingkap borang akan muncul seperti ditunjukkan di bawah.

| Certificated Learning    | 1                                                                            |       |
|--------------------------|------------------------------------------------------------------------------|-------|
| Year Awarded *           | 2024                                                                         |       |
| Title of Certification * |                                                                              |       |
| Level of The Award *     | Select Level                                                                 |       |
| Awarding Body *          |                                                                              |       |
| Competencies*            | □Generic Skills                                                              |       |
|                          | □Numerical Skills                                                            |       |
|                          | Communication Skills                                                         |       |
|                          | □Information Management Skills                                               |       |
|                          | CKnowledge                                                                   |       |
|                          | Practical Skills                                                             |       |
|                          | Self-Reflection                                                              |       |
|                          | <ul> <li>Please refer Appendix for a description of competencies.</li> </ul> |       |
| Attachment of Evidence * | Choose File No file chosen                                                   |       |
|                          | * Re-uploading will replace existing attachment.                             |       |
|                          | * Please make sure your attachment below than 2MB.                           |       |
|                          | * JPG, JPEG, PNG & PDF files are allowed to upload.                          |       |
|                          | 2 Add Close                                                                  |       |
| l Name/                  | Action                                                                       | Notes |

| INO. | Field Name/<br>Button | Action                                                                                    | Notes |
|------|-----------------------|-------------------------------------------------------------------------------------------|-------|
| 1.   | Certificate Form      | Insert all information in the required form.<br>Lengkapkan semua maklumat yang diperlukan |       |
| 2.   | Add                   | Click<br>Klik Add                                                                         |       |

If users are unsure or do not know which section to add regarding formal learning, informal learning, or non-formal learning, they can refer to the information below.

Jika pengguna tidak pasti bahagian mana yang perlu ditambah berkaitan dengan pembelajaran formal, pembelajaran tidak formal, atau pembelajaran bukan formal, mereka boleh merujuk kepada maklumat di bawah.

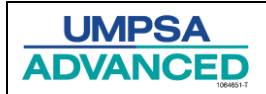

# Learning Details

- a. Formal Learning (Certification)
- b. **Informal Learning** Career Experience Other activities; hobbies, sports, community service, etc.
- c. Non-Formal Learning training, seminars, workshops, conferences, etc.

#### LIST OF EVIDENCE

Evidence that can be provided by the applicant

| Direct Evidence                                                                                                    | Indirect Evidence                                                                                                    |
|----------------------------------------------------------------------------------------------------|----------------------------------------------------------------------------------------------------|
| Certificate<br>Certificate<br>You can provide a copy of your qualifications<br>such as.<br>• School Certificate<br>• Statement of Results<br>• Courses followed at work                     | Written records<br>You may provide a copy.<br>• Diary<br>• Records<br>• Journal<br>• Articles                                                                                                    |
| Examples of Work<br>You can provide example tasks/<br>work like.<br>• Drawings or pictures<br>• Reports<br>• Written materials<br>• Projects<br>• Objects<br>• Artwork                      | <i>Email</i><br>You can provide copies of email<br>communications that can confirm your claim<br>such as.<br>• Customer feedback<br>• Work activities.<br>• Written skills                              |
| Record of activities at work<br>You can provide documents that can verify<br>your activities at work.<br>• Notes<br>• Email<br>• Complete paperwork<br>• Employment agreement<br>• Contract | Letter of support<br>You can provide a copy of a supporting letter<br>that can verify the claim from.<br>• Employer<br>• Community groups<br>• Clients you have worked with<br>(paid or voluntary work) |
| Documents<br>You can provide copies of evidence that<br>show what you have achieved in your life.<br>• Media articles<br>• Awarding of honors                                               |                                                                                                    |

| UMPSA | Reference:   | Торіс:             | Document Version: |
|-------|--------------|--------------------|-------------------|
|       | UMPSAA / UMS | User Manual System | 1.1               |

For existing data, users can view and update it. The steps below show the actions that users can perform.

Untuk maklumat yang tersedia, pengguna boleh melihatnya dan mengemaskininya. Prosedur di bawah menunjukkan tindakan yang boleh pengguna lakukan.

| Certificated              | Learning       | Experiential Learning        | Training Language C | ompetency | Self Assessi         | ment            |                                                                                                    |                      |                                         |        |
|---------------------------|----------------|------------------------------|---------------------|-----------|----------------------|-----------------|----------------------------------------------------------------------------------------------------|----------------------|-----------------------------------------|--------|
| Certificate               | ed Learn       | ling / Formal Lear<br>ecent. | ning                |           |                      |                 |                                                                                                    |                      |                                         | + Add  |
| Title of<br>Certification | Level<br>Award | Awarding<br>Body             | Component           | Grade     | Duration<br>of Study | Year<br>Awarded | Competen                                                                                                 | Attach<br>Transcript | Attach<br>Evidence                      | Action |
| Test                      | Certificate    | Taylor<br>University         |                     |           | 3 years              | 2019            | ✓ Generic:<br>Social,<br>Entrepreneurship<br>& Ethics Skills<br>✓ ICT and<br>Lifelong<br>Learning Skills | View<br>3            | View<br>← Compone<br>⑦ Edit<br>〕 Delete | nt     |

| No. | Field Name  | Action                                                                                                    | Notes |
|-----|-------------|----------------------------------------------------------------------------------------------------|-------|
|     | /Button     |                                                                                                    |       |
| 1.  | Action      | Click •••  to view the list of action                                                                                                    |       |
|     |             | Klik 🛛 👓 🔽 untuk melihat senarai tindakan                                                                                                    |       |
| 2.  | View        | Click View to view the attachment                                                                                                    |       |
|     |             | Klik View untuk melihat lampiran                                                                                                    |       |
| 3.  | List Action | <ul> <li>Choose the action that the user wants to perform.</li> <li>i. Component: Users can add new components or subjects to their certification, customizing their details to meet their specific needs.</li> <li>ii. Edit: Users can modify and update existing data</li> <li>iii. Delete: Users can remove unwanted or obsolete data from their records</li> <li>Pilih tindakan yang ingin dilakukan oleh pengguna:</li> <li>i. Komponen: Pengguna boleh menambah komponen baru atau subjek kepada pensijilan mereka, menyesuaikan butiran untuk memenuhi keperluan khusus mereka.</li> <li>ii. Edit: Pengguna boleh mengubah suai dan mengemas kini data sedia ada untuk memastikan ketepatan dan relevansi.</li> <li>iii.Padam: Pengguna boleh mengeluarkan data yang tidak diingini atau tidak lagi relevan daripada rekod mereka untuk mengekalkan profil yang bersih dan terkini.</li> </ul> |       |

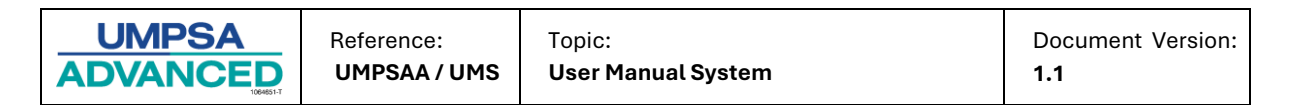

#### 3. Referees

| Dashboard APEL.A Personal Details Details of Learning Acquired Refe | rees 1 Declaration                              |  |  |  |  |  |  |  |
|---------------------------------------------------------------------|-------------------------------------------------|--|--|--|--|--|--|--|
| Portfolio for Bachelor's Level APEL.A > Referee                     | Portfolio for Bachelor's Level APEL.A > Referee |  |  |  |  |  |  |  |
|                                                                     |                                                 |  |  |  |  |  |  |  |
| Referee                                                             |                                                 |  |  |  |  |  |  |  |
| Referee 1                                                           | 2 + Add                                         |  |  |  |  |  |  |  |
| Name :                                                              |                                                 |  |  |  |  |  |  |  |
| Vanithaa Ponaiah                                                    |                                                 |  |  |  |  |  |  |  |
| Position :                                                          | Organization :                                  |  |  |  |  |  |  |  |
| Manager IT                                                          | Pipeline Network                                |  |  |  |  |  |  |  |
| Office No. :                                                        | Mobile No. :                                    |  |  |  |  |  |  |  |
|                                                                     | 0109135675                                      |  |  |  |  |  |  |  |
| Email:                                                              | Relationship :                                  |  |  |  |  |  |  |  |
| 3 thaa@gmail.com                                                    | Supervisor                                      |  |  |  |  |  |  |  |
| 🗹 Edit 🖹 Delete                                                     |                                                 |  |  |  |  |  |  |  |

| No. | Field Name/<br>Button | Action                                                                                    | Notes |
|-----|-----------------------|-------------------------------------------------------------------------------------------|-------|
| 1.  | Menu                  | Click <b>Referee</b> menu                                                                 |       |
|     |                       | Klik Menu Referee                                                                         |       |
| 2.  | Add                   | Click the <b>"Add"</b> button to add a referee.<br>Klik butang "Add" untuk tambah rujukan |       |
| 3.  | Edit                  | Click Click to update the referee details<br>Klik untuk mengemaskini maklumat rujukan     |       |

#### 4. Self-Declaration

The last step for the portfolio is the self-declaration. Users need to complete the aptitude test first before answering the self-declaration. If not, the portfolio will not be submitted for evaluation.

| Dashboard APEL.A   | Personal Details           | Details of Learning Acquired | Referees | Self Declaration | 1 |  |
|--------------------|----------------------------|------------------------------|----------|------------------|---|--|
| Portfolio for Bach | elor's Level APEL          | .A > Self Declaration        |          |                  |   |  |
| Self Declaration   | ON<br>accept the Terms and | Conditions. 3                | Confir   | m 4              |   |  |

| UMPSA | Reference:   | Topic:             | Document Version: |
|-------|--------------|--------------------|-------------------|
|       | UMPSAA / UMS | User Manual System | 1.1               |

| No. | Field Name/<br>Button | Action                                           | Notes |
|-----|-----------------------|--------------------------------------------------|-------|
| 1.  | Menu                  | Click the Self Declaration menu                  |       |
|     |                       | Klik Menu Pengesahan                             |       |
| 2.  | Acceptance            | Tix the box                                      |       |
|     |                       | Tandakan kotak yang disediakan                   |       |
| 3.  | Term &                | Click Term & Condition to read the condition     |       |
|     | Condition             | Klik pada Term & Condition untuk membaca         |       |
|     |                       | semua syarat yang ditetapkan                     |       |
| 4.  | Confirm               | Click confirm button for the next step.          |       |
|     | Pasti                 | Klik pada butang confirm untuk proses seterusnya |       |

|                                                                  | Self Declaration                                                                                                    |                                            |  |
|------------------------------------------------------------------|----------------------------------------------------------------------------------------------------|--------------------------------------------|--|
|                                                                  | $\bigotimes$                                                                                                    |                                            |  |
| I hereby decl<br>application a<br>of the applic<br>information i | are that all of the information/documents provided to suppor<br>a uthentic, true and accurate. I fully understand the Terms<br>ation and agree that my application will be rejected if I have<br>in any way. | rt this<br>and Conditions<br>falsified any |  |
| 1<br>Yes Close                                                   |                                                                                                    |                                            |  |

| No. | Button | Action                       | Notes |
|-----|--------|------------------------------|-------|
| 1.  | Yes    | Click<br>Klik <sup>Yes</sup> |       |

After the user clicks the 'Yes' button on the **Self Declaration**, the portfolio will be submitted to the assessor for evaluation, and the user will receive an email notification informing them that the evaluation process will take place within 14 working days.

Selepas pengguna mengklik butang 'Ya' pada Pengisytiharan Kendiri, portfolio akan dihantar kepada penilai untuk penilaian, dan pengguna akan menerima notifikasi e-mel yang memaklumkan bahawa proses penilaian akan dijalankan dalam tempoh 14 hari bekerja.

 Portfolio for Bachelor's Level APEL.A > Self Declaration

 Self Declaration

 Thank you! You have successfully accepted the declaration based on this Terms and Conditions.

 All Rights Reserved by UMPSA Advanced Education Sdn Bhd ©

| UMPSAA / UMS                          | User Manual System                                             |                                                                                                    | 1.1                                                                                                    | ersion:                                                                                                    |
|---------------------------------------|----------------------------------------------------------------|----------------------------------------------------------------------------------------------------|----------------------------------------------------------------------------------------------------|----------------------------------------------------------------------------------------------------|
| dx x                                  |                                                                |                                                                                                    |                                                                                                    | ¢                                                                                                    |
| μ>                                    |                                                                | Sat, Mar 16,                                                                                                    | 12:42 PM (3 days ago) 🔥                                                                                                    | ⊕ ←                                                                                                    |
|                                       | Dear A I,                                                      |                                                                                                    |                                                                                                    |                                                                                                    |
| We have received your portfo          | blio! Kindly wait for assessor evaluation within 14 working da | ays. Thank you.                                                                                                    |                                                                                                    |                                                                                                    |
| **Please note that this is an automat | tically generated email. Please DO NOT reply to this email     |                                                                                                    |                                                                                                    |                                                                                                    |
| Regards,<br>APEL UMP Team             |                                                                |                                                                                                    |                                                                                                    |                                                                                                    |
|                                       | UMPSAA / UMS                                                   | UMPSAA / UMS User Manual System User Manual System User Manual System Dear A 1, Dear A 1, We have received your portfolio! Kindly wait for assessor evaluation within 14 working da Click Here Click Here **Please note that this is an automatically generated email. Please DO NOT reply to this email Regards; APEL UMP Team | UMPSAA / UMS     User Manual System       Image: Set Mar 16     Set, Mar 16       Image: Set Mar 16     Dear A     1       Image: Dear A     1     ,       Image: We have received your portfoliol Kindly wait for assessor evaluation within 14 working days. Thank you.     Image: Click Here       Image: Please note that this is an automatically generated email. Please DO NOT reply to this email     Regards, APEL UMP Team | UMPSAA / UMS     User Manual System     1.1       Image: State of the state of the state of |

After the evaluation process is completed, the user will receive the result via email notification. The email will be structured as follows.

Selepas proses penilaian selesai, pengguna akan menerima keputusan melalui notifikasi e-mel. E-mel tersebut akan disusun seperti berikut.

|   | Portfolio APEL.A Index |                                                                                                    |                                   |   |   | 8 |
|---|------------------------|----------------------------------------------------------------------------------------------------|-----------------------------------|---|---|---|
| • | APEL UMP<br>to me -    |                                                                                                    | Mon, 18 Mar, 11:46 (23 hours ago) | ☆ | ٢ | ÷ |
|   |                        | Dear 5 S,                                                                                                    |                                   |   |   |   |
|   |                        | Congrats! You have PASSED the Portfolio and Interview for APELA (). For certification, MQA will be given to you personally. |                                   |   |   |   |
|   |                        | **Please note that this is an automatically generated email. Please DO NOT reply to this email                              |                                   |   |   |   |
|   |                        | Regards,<br>APEL UMP Team                                                                                                   |                                   |   |   |   |

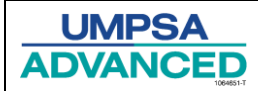

#### Ninth: Interview Session

For the interview session, the user will receive an email with their scheduled interview details, allowing them to access the necessary information. When the interview date arrives, the user can click the link to proceed.

Untuk sesi temu duga, pengguna akan menerima e-mel dengan butiran jadual temu duga mereka, membolehkan mereka mengakses maklumat yang diperlukan. Apabila tarikh temu duga tiba, pengguna boleh mengklik pautan tersebut untuk meneruskan

|   | APEL.A (T7) Interview Evaluation                                               | Inbax x                                                                                                    |                                    |   |   | 8 | Z |
|---|--------------------------------------------------------------------------------|----------------------------------------------------------------------------------------------------|------------------------------------|---|---|---|---|
| • | APEL UMP <apelump@umpsaadvanced.edu.my> to me +</apelump@umpsaadvanced.edu.my> |                                                                                                    | Sat, Mar 16, 12:45 PM (3 days ago) | ☆ | ٢ | ¢ | ł |
|   |                                                                                | Dear, I,                                                                                                    |                                    |   |   |   |   |
|   |                                                                                | You have an upcoming APEL A interview scheduled for:<br>Interview Date: Wed, 3 April 2024<br>Please take note that you must complete and pass your portfolio before the interview date. Make sure<br>to prepare thoroughly for the interview. Good luck! |                                    |   |   |   |   |
|   |                                                                                | Assessor Information         Assessor 1:         Assessor 2:         Image: Click Here         Image: Click Here                                                                                                    |                                    |   |   |   |   |